## TUTORIEL SPECIFIQUE COMBINE NORDIQUE : GESTION POURSUITE CN avec SKIFFS (Août 2021)

En complément du « TUTORIEL GESTION COMPETITION SAUT SPECIAL / CN avec SKIFFS (mise à jour Août 2021) »

## **PREPARATION DU CONCOURS :**

ETAPE 1 / ETAPE 2 du « TUTORIEL GESTION COMPETITION SAUT SPECIAL / CN avec SKIFFS (mise à jour Août 2021) »

| LES SPECIFI                    | CITE   | S DU       | PARAMETI            | RAGE POUR LE              | CONCOURS S               | SAUT COMBIN           |         | DIQUE (1 SAUT PO |
|--------------------------------|--------|------------|---------------------|---------------------------|--------------------------|-----------------------|---------|------------------|
|                                | 30 -   | -          | 18/07/2021 SAMSES   | UMMER NATIONAL TOUR . 111 | 7 M 117-51117 @          | Saili <b>S</b> D-1411 | ATTRANS |                  |
| Base Locale ESF     Veb E.S.F. | <<br>  |            | -                   | <u>\$</u>                 | Θ                        | ×                     |         | ,                |
| E 19 🏖 🖓 🕅 🗌                   | Ajoute | Paramètres | Supprimer           | Concurrent Chron          | ométrage Liste de Départ | Outils                | Edition | Import Export    |
| 🗐 1 🛛 🎭 Aucune Identification  |        |            | 🚅 Aucun réseau acti | vé                        | 1                        |                       |         |                  |

| 2 POSSI                                                                                                    | BILITES :                                                                                                    |  |  |
|----------------------------------------------------------------------------------------------------|----------------------------------------------------------------------------------------------------|--|--|
| 1. Un concours de saut spécifique pour le CN                                                                                                    | 2. Le 1 <sup>er</sup> saut du Saut Spécial sert pour le CN                                                                                                    |  |  |
| Nous serons dans la partie Combiné Nordique :                                                                                                    | ( On utilise alors le concours Saut spécial ; il faudra juste<br>ajouter dans les paramètres : la distance et le point<br>minute, comme indiqués ci-dessous. Cela ne gêne<br>nullement le Saut).                                                                                                    |  |  |
|                                                                                                    | <u>Si oublie au moment du Saut Spécial</u> : le faire sur la<br>manche dupliquée: paramètres à mettre à jour et<br>retabulée/ enregistrée toutes les notes pour être sûr de<br>la prise en compte )                                                                                                    |  |  |
| Ouvrir l'onglet compétition, puis la Partie Combiné                                                                                                    | Ouvrir l'onglet compétition, puis la Partie Saut                                                                                                    |  |  |
| <ul> <li>skiHFS Version 3.1 Deta8 - Saison 2021 [stade : Base MySQL-localinost]<br/>Configuration Telechargement Outils Affichage Sortie ?</li> <li>Image: Societ and Societ and Societ</li></ul> | SkiFFS Version 3. Ibeta8 - Saison 2021 [stade : Base MySQL-localhost]         Configuration Teléchargement Outils Affichage Sortie ?         Image: Configuration Teléchargement Outils Affichage Sortie ?         Image: Sortie ?         Image: Sortie ?         Image: Sortie ?         Image: Sortie ?         Image: Sortie ?         Image: Sortie ?         Image: Sortie ?         Image: Sortie ?         Image: Sortie ?         Image: Sortie ? |  |  |
| Poi                                                                                                    | nts de vigilance                                                                                                    |  |  |

| Base Locale FES - Toutes les Competitions - Nordique - Combine-Nordique : 24 epreu     Son annualities Competitions - Nordique - Catty / ALITEANS le 1 | Nes                            | × 8                                                                                                    |
|----------------------------------------------------------------------------------------------------|--------------------------------|----------------------------------------------------------------------------------------------------|
| Paramètres Généraux                                                                                                    | 6/07/2021                      |                                                                                                    |
| Entité FFS ~                                                                                                    | Nation Q, FRA                  |                                                                                                    |
| Grille Catégorie CN-ETE                                                                                                    | Comité Q, DA                   |                                                                                                    |
| Paramètres Evénement                                                                                                    |                                | E                                                                                                    |
| Station Q, AUTRANS                                                                                                    |                                | Indiquez la <b>DISTANCE</b> .                                                                                                    |
| Organisateur US AUTRANNAI                                                                                                    |                                |                                                                                                    |
| Evénement SAMSE SUMMER NATIONAL TOUR - CN - FILLES                                                                                                    |                                |                                                                                                    |
| Code Evénement                                                                                                    | CNAT0120                       | Ă                                                                                                    |
| Discipline Regroupement Niveau Catégorie                                                                                                    | Seve Distance Codex Hou        | Puis dans Entête => Paramètres                                                                                                    |
| S P-JEU FFS *                                                                                                    | F 5 CNAF0121                   | Oui E                                                                                                    |
| S P-DAME FFS *                                                                                                    | F 5 CNAF0122                   | => indiquez <b>le POINT MINUTE</b> à partir du                                                                                                    |
|                                                                                                    |                                |                                                                                                    |
| Enregistrer Aiouter Suppression                                                                                                    | Entête Liste                   |                                                                                                    |
| Tuyoryboot                                                                                                    | an or on a set                 | -> 1 cout nour lo CN                                                                                                    |
| s D 7 🖓 🙄 Base Locale FFS - Toules les Competitions - Noraque - C                                                                                      | pompine-woralque : 24 epreuves | => 1 Saut pour le CN.                                                                                                    |
| Paramètres Course n°31 : CN-FFS-S (Liste Support = 621) / AUTRANS le 18/07/2021                                                                        |                                | × 10                                                                                                    |
| Paramètres Ficket Course Homologation                                                                                                    |                                | AUTRAN                                                                                                    |
| Nombre de Sauts 1                                                                                                    |                                | J AUTRAN                                                                                                    |
| Tremplin<br>Tremplin MV05                                                                                                    | Homologatio                    | J AUTRAN<br>Idon 05/MV/40 AUTRAN                                                                                                    |
| P 20. K 40. P / M 240. Y Point Jury (H.S.) 44.00. Point                                                                                                | t Minute as on P               | Ordre Point Sec                                                                                                    |
| Facteur de Compensation 3,17 🗹 Compensation Elan                                                                                                    | 15 Km                          | 1 15.00 5.00 AN                                                                                                    |
|                                                                                                    | 7.5 Km                         | 3 15.00 3.75 N                                                                                                    |
|                                                                                                    | 4 Km                           | 5 22.00 2.73 W                                                                                                    |
|                                                                                                    | 3 Km<br>2 Km                   | 6 25.00 2.40 M<br>7 31.00 1.94 M                                                                                                    |
|                                                                                                    | 1 Km<br>4 x 5 Km               | 8 37.00 1.62<br>9 40.00 1.50                                                                                                    |
|                                                                                                    | 3 x 5 Km<br>2 x 7,5 Km         | 10 45.00 1.33 <sup>W</sup><br>11 16.00 3.75                                                                                                    |
|                                                                                                    | 2 x 5 Km                       | 12 19.00 3.16 W                                                                                                    |
| 0                                                                                                    |                                |                                                                                                    |
| Enregistrer                                                                                                    |                                | Annuler AUTRAN                                                                                                    |
| ETAPE 5 du TUTO : GESTION DU C                                                                                                    | ONCOURS jusqu'à                | ETAPE 5 du TUTO : GESTION DU CONCOURS jusqu'à la fin de                                                                                                    |
|                                                                                                    |                                | <u>Avant la Manche 2 du Saut Spécial</u> : duplication totale de la manche 1 du Concours de Saut Spécial. Elle servira pour l'étape suivante                                                                                                    |
|                                                                                                    |                                | TRANSFERT DE LA 1ERE MANCHE SAUT SPECIAL                                                                                                    |
|                                                                                                    |                                |                                                                                                    |
|                                                                                                    |                                |                                                                                                    |
|                                                                                                    |                                | 1. Aller dans la Compétition CN, sélectionner                                                                                                    |
|                                                                                                    |                                | Code         Data         Nom         S.         Cat.         Activité         Disc.         Regro           ©         Duplication / Fusion         X         S         S         S         S         S         S         Disc.         Poil         Disc.         Regro         S         S                                                                                                    |
|                                                                                                    |                                | 2  Ouplication Totale Ouplication Jour Suivant C M * S C POURS P                                                                                                    |
|                                                                                                    |                                | Cliquer sur importation Concurrents.                                                                                                    |
|                                                                                                    |                                | Comportation Enter                                                                                                    |
|                                                                                                    |                                | B Importation des Concu                                                                                                    |
|                                                                                                    |                                | 9 • a (importation des Concur<br>0 • a (importation des Concur                                                                                                    |
|                                                                                                    |                                | <u>Dans source</u> : Indiquer le numéro de                                                                                                    |
|                                                                                                    |                                | 🟥 🔄 course du Saut Spécial (celle                                                                                                    |
|                                                                                                    |                                | dupliquée)                                                                                                    |
|                                                                                                    |                                | 7 Destination                                                                                                    |
|                                                                                                    |                                | Manche n* Temps infer n* M U7->U17 K P-JE                                                                                                    |
|                                                                                                    |                                | Mise à jour des Catégories Mise à jour des Points Mise à jour des Points Mise à jour des Po |
|                                                                                                    |                                | Z         Valider (F2)         Annuler (Esc.)         M         *         S         P           3         M         U7->U17         S         P-JE                                                                                                    |
|                                                                                                    |                                | 4 18/07/2021 M * <sup>26</sup> CN <b>S</b> P                                                                                                    |
|                                                                                                    |                                | ater Paramétres Supprimer Concurrent Chronométrage Liste de Départ                                                                                                    |
|                                                                                                    |                                | Dans la partie CN, la course de saut est dupliquée, puis                                                                                                    |

|                                                                                                    | filtrer les concurrents qui ne font que le saut spécial. Les supprimer                                                                                                    |
|----------------------------------------------------------------------------------------------------|----------------------------------------------------------------------------------------------------|
|                                                                                                    |                                                                                                    |
| A PARTIR DE MAINTENANT : to                                                                                                    | ujours dans la partie Combiné Nordique                                                                                                    |
| EDITION RESULTATS SAUT DU COMBINE AVEC ECART T                                                                                                    | <u>EMPS :</u>                                                                                                    |
| Bi Liste des Editions (/edition/CNxm)                                                                                                    |                                                                                                    |
| D'Officiele     Vofficiele     State des Participants     17     S     CN     POURS     P-JE                                                                                                    | Jup. Stat                                                                                                    |
| Par Nation S CN POURS P<br>Par Comité S CN POURS P                                                                                                    | AUTRANS<br>U AUTRANS                                                                                                    |
| Par Ordre de Points 70 CN 5 P-JE<br>2 CN 5 P-JE                                                                                                    | U AUTRANS<br>AUTRANS                                                                                                    |
| CN S P-DA     S P-DA     T Istex de Départ     T 0: CN POURS P-IE                                                                                                    | U AUTRANS U AUTRANS                                                                                                    |
| Liste de Départ Saut Combiné     Subset de Départ Fond Gundersen     Subset de Départ Fond Gundersen     Subset de Départ Fond Gundersen                                                                                                    | AUTRANS                                                                                                    |
| isite do 04part Inversée     inversée     inversée                                                                                                    | y AUTRANS<br>AUTRANS                                                                                                    |
| 11 S Par Club S P-DA                                                                                                    | U AUTRANS                                                                                                    |
| 11 12 Résultats 17 S CN POURS P<br>14 ré-Résultats Manche Saut 17 S CN K P 20                                                                                                    | AUTRANS<br>U AUTRANS                                                                                                    |
| Carcu de la vienante         117         S         P-JE           2:              • Résultats Officiels (Saut)         117         S         P-JE           2:              • Résultats Officiels (Saut)         S         P         P                                                                                                    | Cliquez sur édition skiFFS                                                                                                    |
| 2. Résultats Fond Mass Start<br>2. Résultats Final Combiné Mass Start<br>5. P-JE                                                                                                    | Autrans                                                                                                    |
| Vi Imprimer Réduire Etendre Re-Chargement Editer Anguler Outlis Edition                                                                                                    | Choisir resultats Manche de Saut                                                                                                    |
| iseau activé 🔰 🖟 🖉 🖂                                                                                                    |                                                                                                    |
|                                                                                                    | 13/06/2002                                                                                                    |
|                                                                                                    |                                                                                                    |
| PUIS PASSAGE EN COURSE FONI                                                                                                    | O CN DUPLI / FOND COMBINE (POURS)                                                                                                    |
|                                                                                                    | - 0 ×                                                                                                    |
|                                                                                                    |                                                                                                    |
|                                                                                                    | e - Combiné-Nordique : 24 épreuves                                                                                                    |
| Atbrescence des Compétitions     Calendrier     Accompétition     Compétition     Code     Date     Code     Code                                                                                                    | - Nordique - Combiné-Nordique : 24 épreuves     Nom     S. Cat. Activité Disc. Regroup.     Stat     Duplication / Fusion     X                                                                                                    |
| Atorescence des Compétitions     Calendrier     Acompétition     Calendrier     Acompétition     Calendrier     Acompétition     Calendrier     Acompétition     Calendrier     Acompétition     Calendrier     Acompétition     Calendrier     Acompétition     Calendrier     Acompétition     Calendrier     Acompétition     Calendrier     Calendrier     Calendri     Calendrier     Calendrier                                                                                                    | Combiné-Nordique : 24 épreuves     Nom     S. Cat. Activité Disc. Regroup.     Stat     Duplication / Fusion     Supplication / Fusion     Duplication     Duplication     Duplication     Duplication     Duplication     Duplication                                                                                                    |
| Arborescence des Compétition     Calendrier     Code     FFS     Code     FFS     Code     FFS     Code     FFS     Code     FFS     Code     Code                                                                                                    | Combiné-Nordique : 24 épreuves     Nom     S. Cat. Activité Disc. Regroup.     Stat     Duplication / Fusion     Duplication / Fusion     Duplication / Fusion     Duplication Totale     Duplication Fond Combiné     Duplication Fond Combiné                                                                                                    |
| Alpin     Géant     Géant     Géant     Geant     Cole Cole     Cole                                                                                                    | A crimine - Combiné-Nordigue : 24 éoreuves     Nom     S. Cat. Activité Disc. Regroup.     Stat     Uuplication / Fusion     Duplication Jour Suivant     Duplication     Duplication Finite     Duplication Finite     Duplication MancherSunt     Duplication Saut Combiné     Fusion     Outpristion Entête                                                                                                    |
| Alorescence des Compétitions     Calendrier     Acorescence des Compétitions     Calendrier     Acorescence des Compétition     Calendrier     Acorescence des Compétition     Calendrier     Cade     Cade                                                                                                    | Combiné-Nordique : 24 épreuves     Nom     S. Cat. Activité Disc. Regroup.     Stat     Duplication / Fusion     Duplication Totale     Duplication Findte     Duplication Findte     Duplication Findte     Duplication Findte     Duplication Saut Combiné     Fusion     Importation des Ourreurs     Importation des Ourreurs                                                                                                    |
| Alorescence des Compétition     Calentier     Compétition     Cade     FFS     Toutes les Conte FFS     Toutes les Conte FFS     Toutes les Conte FFS     Toutes les Conte FFS     Cade     Sate     Cade     FFS     Cade     FFS     Cade     Sate     Cade     Sate     Sate     S                                                                                                    | Combiné-Nordique : 24 épreuves     Nom     S. Cat. Activité Disc. Regroup.     Stat     Duplication / Fusion     Duplication Totale     Duplication Totale     Duplication Fond Combiné     Duplication Finête     Duplication Analytication Entête     Duplication Saut Combiné     Fusion     Importation des Ourcursts     Importation des Concurrents     Importation des Concurrents     |
| Alpin       Image: Super-Géant       Image: Super-Géant       Image: Super-Géant <ul> <li>Super-Géant</li> <li>Super-Géant</li> <li>Super-Géant<th>Combiné-Nordique : 24 épreuves     Nom     S. Cat. Activité Disc. Regroup.     Stat     Summer NATIONAL TOUR - U17 ISE SUMMER NATIONAL TOUR - CN - TC ISE SUMMER NATIONAL TOUR - CN - TC I</th></li></ul> | Combiné-Nordique : 24 épreuves     Nom     S. Cat. Activité Disc. Regroup.     Stat     Summer NATIONAL TOUR - U17 ISE SUMMER NATIONAL TOUR - CN - TC ISE SUMMER NATIONAL TOUR - CN - TC I     |
| Alpin       Image: Color of the second second                                                                                                    | Combiné-Nordique : 24 épreuves     Nom     S. Cat. Activité Disc. Regroup.     Stat     Summer National Tour - U17 Ise summer National Tour - CN - TC Ise summer National Tour - CN - TC Ise summer National Tour - CN - Filles     ans outils :     Dilication /fusion     Jupication des Concurrents     Importation des Concurrents     Importation     Importation des Concurrents     Importation     Importation     Importation     Importation        |
| Alpin       Image: Cale FFS       Image: Cale FFS       Image: Cal                                                                                                    | Combiné-Nordique : 24 épreuves     Nom     S. Cat. Activité Disc. Regroup.     Stat     Duplication / Fusion     Duplication Totale     Duplication Findle     Duplication Findle     Duplication fond Combiné     Importation des Concurrents     Importation des Concurrents     Importation des Temps dune Manche avec Clé = Dossard     Source     Course n°     Melleur Temps     Temps Inter n°     Destination                                                                                                    |
| Alpin       Image: Calendrier       Super-Géant         Calendrier       Super-Géant         Combiné-Nordique       Super-Géant         Saut       Super-Géant         Souper-Géant       Super-Géant         Super-Géant       Super-Géant         Saut       Super-Géant         Souper-Géant       Super-Géant         Souper-Géant       Super-Géant         Souper-Nordique       Super-Géant         Souper-Souper       Super-Gé                                                                                                    | Aordique - Combiné-Nordiaue : 24 épreuves     Nom     S. Cat. Activité Disc. Regroup.     Stat     Duplication / Fusion     Duplication Totale     Duplication Jour Suivant     Duplication Entête     Duplication Finête     Duplication Aur Combiné     Duplication fertête     Duplication Saut Combiné     Duplication fertête     Duplication Saut Combiné     Duplication des Concurrents     Importation des Concurrents     Importation des Concurrents     Importation des Concurrents     Outroation des Concurrents     Duplication des Concurrents     Duplication des Concurents     Duplication des Concurrents     Duplication     Duplica     |
| Alpin       Image: Cole of FS       Cole of Cole of C                                                                                                    | Combiné-Nordique : 24 épreuves     Nom     S. Cat. Activité Disc. Regroup.     Stat     Nom     S. Cat. Activité Disc. Regroup.     Stat     Duplication / Fusion     Duplication Totale     Duplication Finite     Duplication Entite     Duplication Entite     Duplication Manche-Som     Duplication Saut Combiné     Importation des Concurrents     Importation des Concurrents     Importation     Importation des Concurrents     Importation     Importation     Importation     Importation     Importation     Importation     Importation     Importatin     Importation          |
| Alors       Calendrier       Compétition         Calendrier       Compétition       Image: Compétition         Image: Compétition       Image: Compétition       Image: Compétition         Image: Compétition       Image: Compétition       Image: Compétition         I                                                                                                    | Combiné-Nordique : 24 épreuves     Nom     S. Cat. Activité Disc. Regroup.     Set     Nom     S. Cat. Activité Disc. Regroup.     Set     Set     Summer National Tour - U17 ISE SUMMER NATIONAL TOUR - CN - TC ISE SUMMER NATIONAL TOUR - CN - TC ISE SUMMER NATIONAL TOUR - CN - FILES     ans outils:     Dilication /fusion     Jupication Manche-Sum     Dupication Manche-Sum     Dupication Manche-Sum     Dupication Manche des Concurrents     Dimportation des Concurrents     Importation des Concurrents     Importation     Importation des Concurrents     Importation     Importation     Importation     Importation     Importation     Importation     Importation     Importation     Importation     Importation     Importation     Importation     Importation     Importation     Importation     Importation     Importation         |
| Alberscence des Compétition       Pase Locale FFS       Toutes les Compétition         Calendrier       Compétition       I       64       18/07/2021       SAM         Image: Salading and Salading and Salading                                                                                                    | Combiné-Nordique : 24 épreuves     Nom     S Cat Activité Disc. Regroup.     Stat     Duplication / Fusion     Duplication Totale     Duplication Jour Suivant     Duplication Totale     Duplication Find     Duplication Entête     Duplication Find     Duplication Activité des Temps . des Notes     Importation des Concurrents     Importation des Concurrents     Importation     Importation des Concurrents     Importation     Importation des Concurrents     Importation     Importation des Concurrents     Importation     Importation     Importation     Importation     Importation     Importation     Importation     Importation     Importation     Importation     Importation     Importation     Importation     Importation     Importation     Importation     Importation     Importation         |
| Atorescence des Compétition       Pase Locale FFS       Fourpetition         Calendrier       Compétition       Code       Pare         Base Locale FFS       Code       Pare       Pare         Calendrier       Compétition       Code       Pare         Pare       Super-Géant       Pare       Super-Géant         Poscente       Pare       Pare       Pare         Pare       Sialom       Cique       Form         Céant       Super-Géant       Poscente       Pare         Pare       Sialom       Cique       Form         Céant       Super-Géant       Poscente       Poscente         Pare       Pare       Pare       Pare         Super-Géant       Poscente       Poscente       Poscente         Pare       Souper-Géant       Poscente       Poscente         Pare       Souboard       Souboard       Superstyle       Super-Géant         Souboard       Souboard       Super-Géant       Poscente       Poscente         Pare       Souboard       Super-Géant       Poscente       Poscente         Souboard       Souboard       Super-Géant       Poscente       Poscente         Souboard                                                                                                    | Combiné-Nordique : 24 épreuves     Nom     S     Cat     Activité Disc. Regroup.     Stat     Nom     S     Cat     Activité Disc. Regroup.     Stat     Uuplication / Fusion     Uuplication Totale     Duplication Entête     Duplication Entête     Duplication Entête     Duplication fond Combiné     Ider     Inportation des Concurrents     Importation des Concurrents     Importation     Importation des Concurrents     Importation     Importation des Concurrents     Importation     Importation     Importence     Importence     Importence     Importat     |
| Aboresce des Compétitions       Parallel         Algin       I       64       18/07/2021       SAM         Super-Géant       Descente       Parallele       I       64       18/07/2021       SAM         Super-Géant       Descente       Parallele       I       64       18/07/2021       SAM         Super-Géant       Descente       Parallele       I       64       18/07/2021       SAM         Super-Géant       Descente       Parallele       I       -       Dup         Super-Géant       Descente       Fond       I       -       Valit         Super-Géant       Descente       Fond       I       -       Valit         Super-Géant       Descente       Fond       I       -       Valit         Super-Géant       Descente       Fond       I       I       -       Valit         Super-Géant       Descente       Fond       I       I       -       Valit         Super-Géant       Descente       Fond       I       I       -       Valit         Super-Géant       Descente       Parallele       -       Valit       -       Valit         Somboard       I       Sombo                                                                                                    | - Combiné-Nordique : 24 épreuves       Image: 24 épreuves         Nom       Set         Nom       Set         Nom       Set         Duplication       Fusion         Duplication       Duplication         Set Summer national tour - Orier       Duplication         Duplication       Duplication         Set Summer national tour - Orier       Duplication         Duplication       Duplication         Duplication       Duplication         Set Summer national tour - Orier       Duplication         Duplication       Duplication         Duplication       Duplication         Duplic                                                                                                    |
| Atomssence des Compétitions       Base Locale FFS       Toutes se compétitions         Calendrier       Compétition                                                                                                    | - Combiné Nordique : 24 épreuves       Image: Combiné Nordique : 24 épreuves       Image: Combiné Nordique : 24 épreuves         Nom       Source       Image: Combiné Nordique : 24 épreuves       Image: Combiné Nordique : 24 épreuves         Nom       Source       Duplication / Fusion       Image: Combiné Nordication Nordication Provide the Source in the Source in the Source is the Source in the Source in the Source i                                                                                                    |
| Aborescence des Compétition<br>Calendrier Compétition<br>Calendrier Compétition<br>C                                                                                                    | Combiné-Mordiaue: 24 épreuves     Nom     Nom     Some Activité Disc. Regroup.     Some     Nom     Some Activité Disc. Regroup.     Some     Some Activité Disc. Regroup.     Some     Some Activité Disc. Regroup.     Some     Some Activité Disc. Regroup.     Some     Some Activité Disc. Regroup.     Some     Some Activité Disc. Regroup.     Some Activité Disc. Regroup.     Some Activité Disc.     Some Activité Disc.     Some Activité D     |
| Aborescendes Compétitions       Pase Locale FFS       Disconse                                                                                                    | Combiné-Nordique : 24 épreuves    Nom     Nom     Se summer national tour - ui7   Se summer national tour - cn - rite     Duplication / fusion   uer sur duplication   dication / fusion   uer sur duplication   dication / fusion   uer sur duplication   dication / fusion   uer sur duplication   dication / fusion   uer sur duplication   dication / fusion   uer sur duplication   dication   dic                                                                                                    |
| Alpin       Base Locale FFS       Totate instructions         Image: Control of the second second seco                                                                                                    | Combiné-Nordque : 24 épreures Nom Nom Set under National TOUR - 017 Use summer national TOUR - 017 Use summer national TOUR |

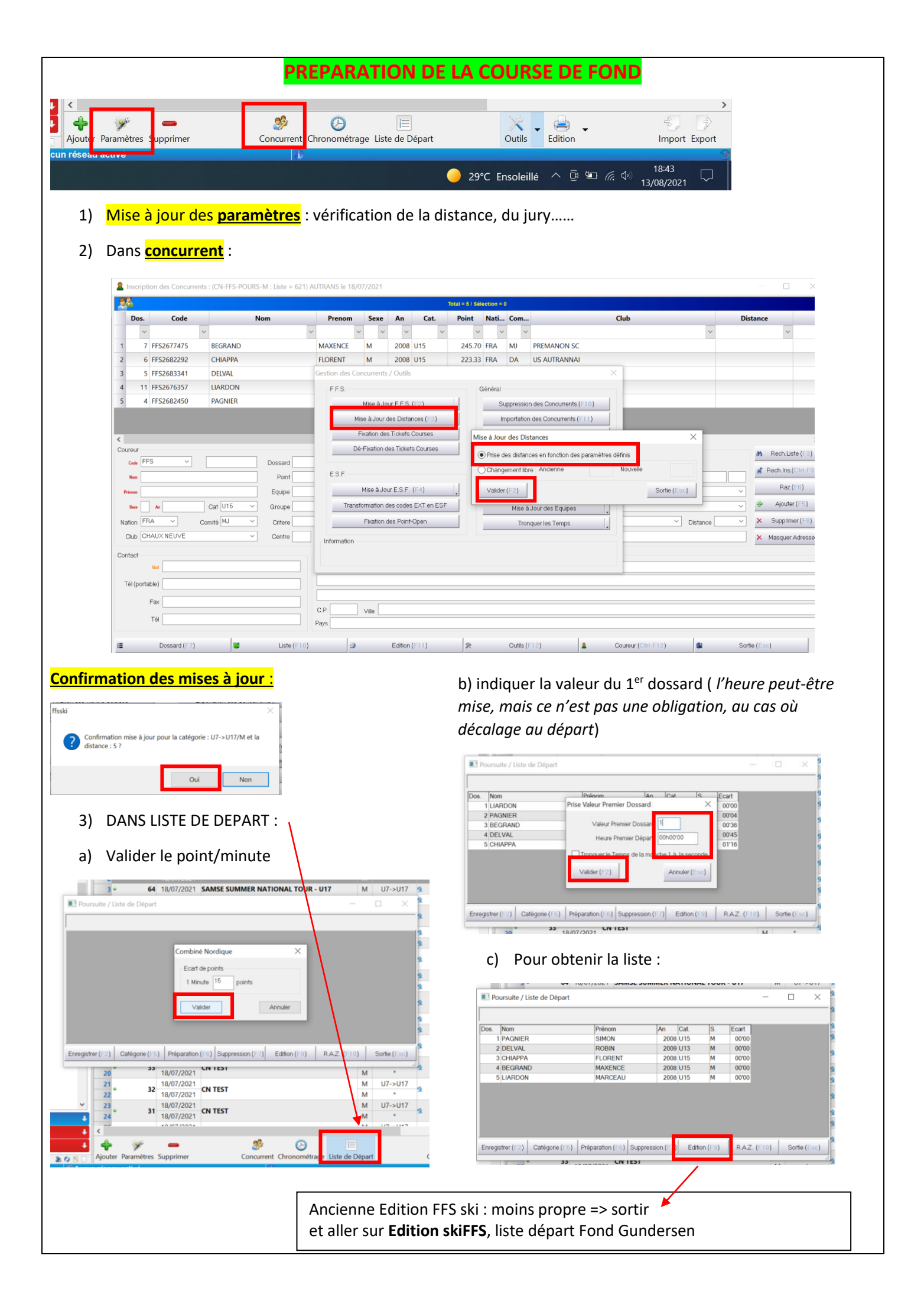

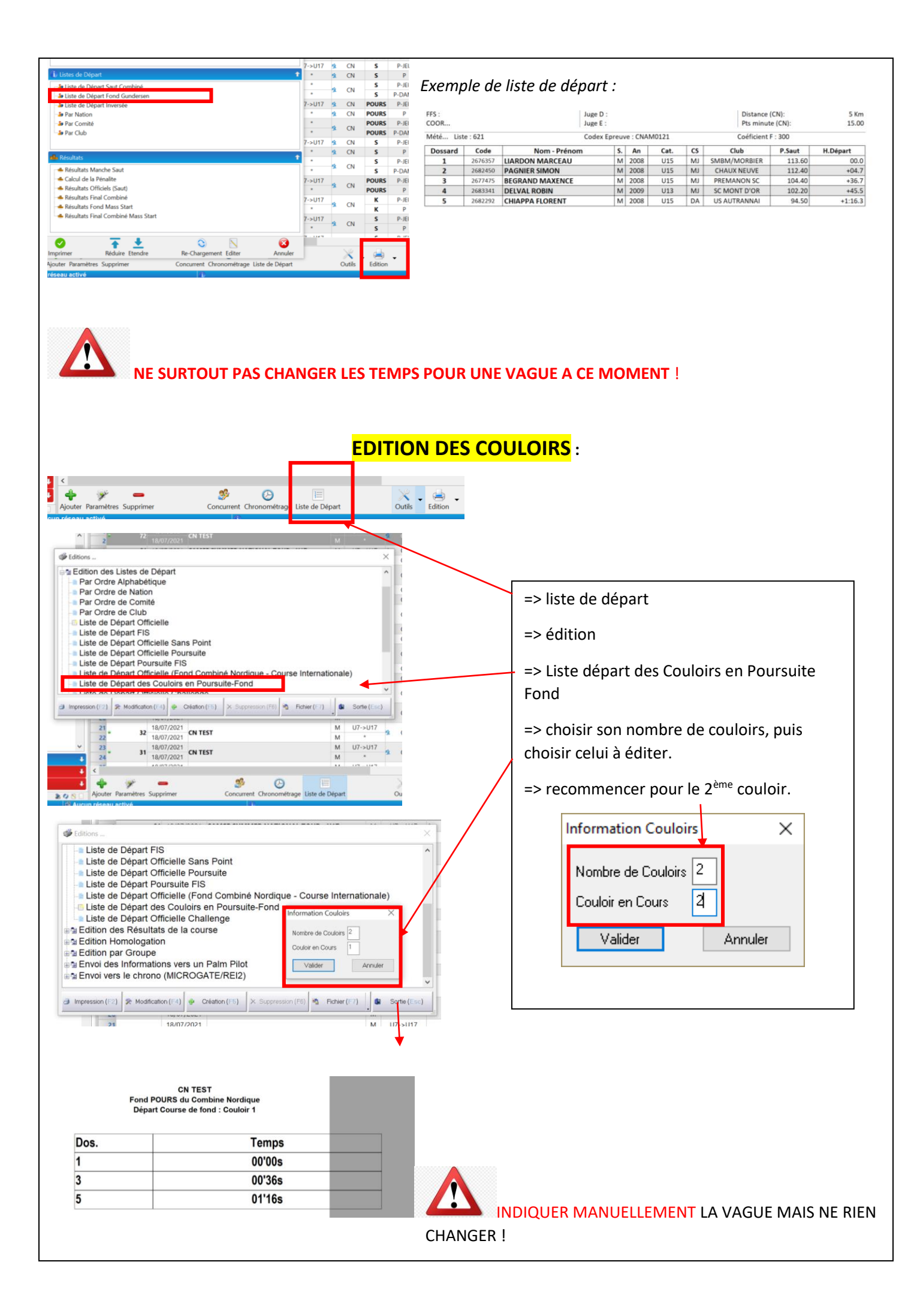

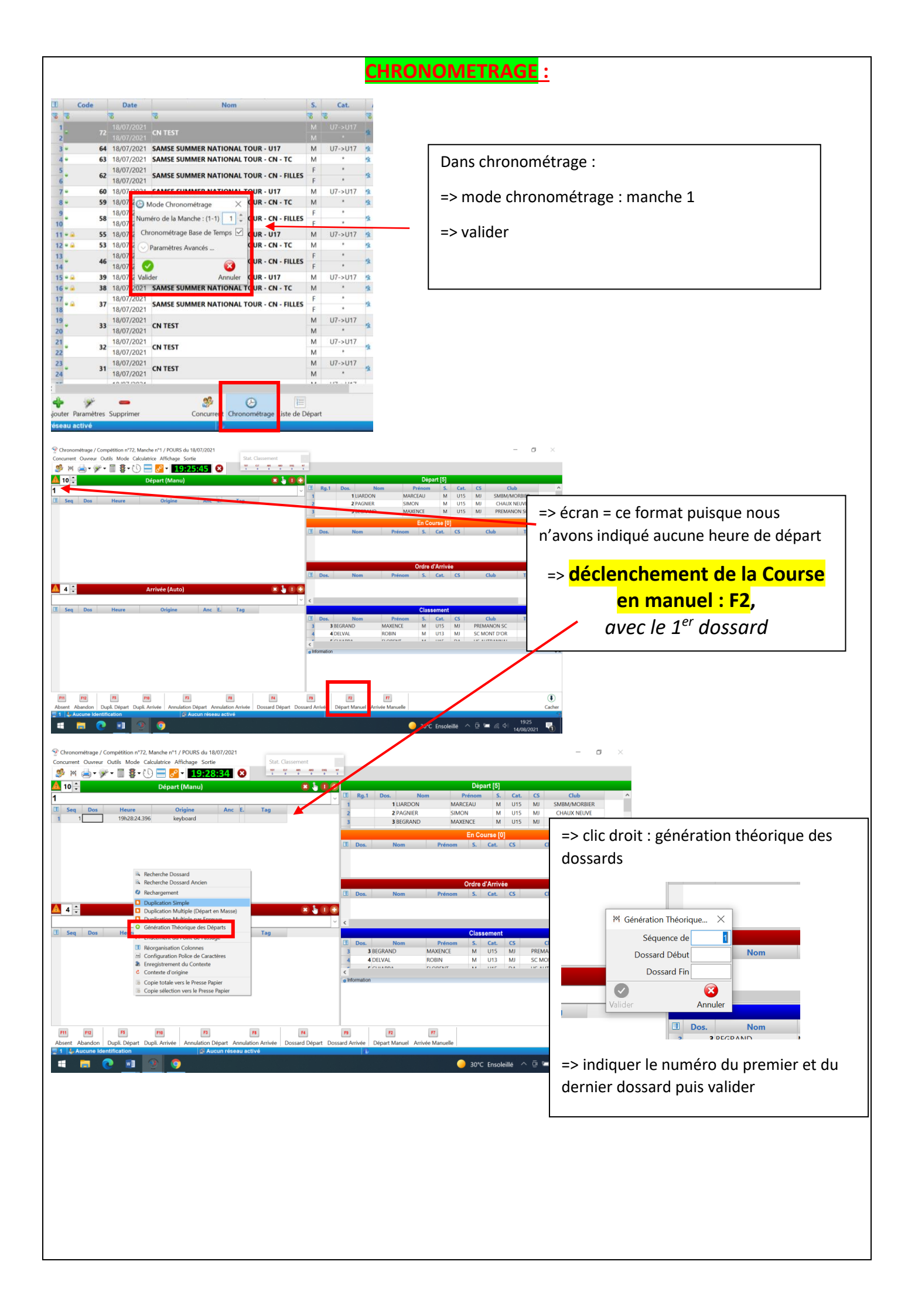

| La course est partie : attendre l'arrivée                                                                                                    |                                                                                                    |
|----------------------------------------------------------------------------------------------------|----------------------------------------------------------------------------------------------------|
| Chronométrage / Compétition n°72, Nanche n°1 / POURS du 18/07/2021     Concurrent Durger: Dutile Mode Callulatrice Affichane Sortie     Stat Classement                                                                                                    | - <b>o</b> ×                                                                                                    |
|                                                                                                    |                                                                                                    |
| Idepart (Manu)         X Idepart (Manu)           Image: Constraint of the second second se                                                                |                                                                                                    |
| 3         4         3         19h290.396         keyboard           4         3         2         19h2828396         keyboard           5         2         1         19h2824.396         keyboard         1           6         1         19h2824.396         keyboard         2         2                                                                                                    | => changement maintenant du temps de la vague<br>ou à la fin si vous n'êtes pas sûr.                                                                                                    |
| Arrivée (Auto)                                                                                                    | => EXEMPLE : si les dossards 4 et 5 partaient en<br>même temps que le 3 :                                                                                                    |
|                                                                                                    | <ul> <li>- sélectionner le temps du dossard 3 par un clic puis</li> <li>Crtl + C</li> </ul>                                                                                                    |
|                                                                                                    | - coller ce temps (Crtl + V) pour chaque dossard de<br>la vague                                                                                                    |
| ARRIVEE :                                                                                                    |                                                                                                    |
|                                                                                                    | te se stres dese lle deseade                                                                                                    |
| Affet <b>IVIANUEL OU F7</b> pour chaque concurrent, pu                                                                                                    | lis rentrer dans l'ordre à arrivee, les dossards.                                                                                                    |
| Pour les ABSENTS / ABANDUNS : declencher une arriver                                                                                                    | e et F12                                                                                                    |
| Chronometrage / Competition in 12, Manche in 17 rouns ou 1907/2021<br>Concurrent Ouvreur Outlis Mode Calculatrice Affichage Sortie<br>Stat. Classon of<br>Total and the time of the time of the |                                                                                                    |
| ▲         10 ÷         Départ (Manu)         ≥         ≥           I         Seq         Dos         Heure         Origine         Anc         E         Tag           I         6         5         19h2940.396         keyboard         E         Tag                                                                                                    |                                                                                                    |
| 2         3         4         199/25/03/96         Keyboard           3         4         3         199/25/03/96         Keyboard           4         3         2         191/28/24/396         Keyboard           5         2         1         191/28/24/396         Keyboard           6         1         191/28/24/396         Keyboard         I'écart t                                                                                                    | ement n'est pas bon, car il ne prend pas en compte<br>emps du Saut.                                                                                                    |
| Arrivée (Auto) • • •                                                                                                    | annoncer ce classement <b>qui est celui du fond</b> !                                                                                                    |
| Image: Construction of the second second s                             | Classoment       Nom     Prénom     S.     Cat.     CS     Club     Tps.1     Clt.       I DELVAL     ROBIN     M     U13     MJ     SC MONT D'OR     1452.1       J BEGRAND     MAXENCE     M     U15     MJ     PREMANON SC     15:14.5 |
| F11         F12         F13         F13         F14         F19           Absent Abandon         Dupli. Départ Dupli. Arrivée         Annulation Départ Annulation Arrivée         Dossard Départ Dossard Arrivée           1         4. Aucune Identification         Aucun réseau activé         Dossard Départ         Dossard Arrivée                                                                                                    | Départ Manuel Arrivée Manuelle Cacher                                                                                                    |
| a 🗖 🧿 🗿 🌖                                                                                                    | ) 30°C Ensoleillé ∧ ⓓ 🖛 🧖 ሳ 1944                                                                                                    |
| EDITION DES RESU                                                                                                    | JLTATS DU COMBINE :                                                                                                    |
| => cliquer sur : X                                                                                                    |                                                                                                    |
|                                                                                                    |                                                                                                    |